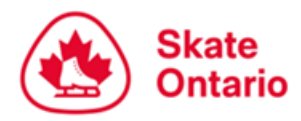

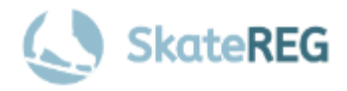

# How-To Guide for

# **Creating Your SkateReg Account**

Welcome to Skate Ontario's new registration platform, SkateReg! This guide is here to help you set up your account and add skater profiles so you're all set to register for upcoming Skate Ontario events!

### Step 1: Create Your Login

In this step, you are entering your

information as the Account Holder

(Parent/Guadian). You will create

skater profiles in a later step.

To create your login, <u>click here</u>.

## Sign Up With SkateReg

Note: If you're signing up to register your child, please enter YOUR information, **as the account holder (parent/guardian)**, below as the primary profile for the account. This information will be used for billing purposes. You'll be able to add your children's profile at a later step (during the registration process).

| Login                       |                               |
|-----------------------------|-------------------------------|
| First Name                  |                               |
| Last Name                   |                               |
| Email                       |                               |
| Confirm Email               |                               |
| Password(min. 6 characters) | )                             |
| Confirm Password            |                               |
| Accept Privacy Policy & Ter | rms and Conditions (required) |
| l'm not a robot             | reCAPTCHA                     |
|                             | Privacy - Terms               |

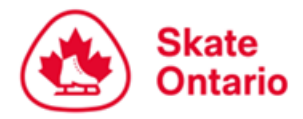

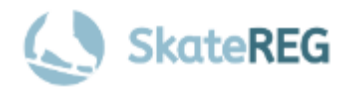

### Step 2: Add Your Skaters

In this step, you will create your skaters' profiles. Any profiles created will be linked to your account as the Account Holder (Parent/Guardian).

To complete this step, you will need the following information for each of your skaters:

- 1. Skater's first and last name (This is the name that will appear on event Entry Lists and Start Orders)
- 2. Skater's date of birth
- 3. Skater's gender
- 4. The e-mail address you would like to receive information about this skater's event registrations
- 5. Skater's mailing address
- 6. Skater's Skate Canada number\*
  \*If you do not know your skater's Skate Canada number, please contact your Home Club or Skate Canada Member Services\*

#### To create your skater's profile, click here.

Please note - If you are using a mobile device, the button to "Create Skater Profile(s)" will be located at the bottom of the page.

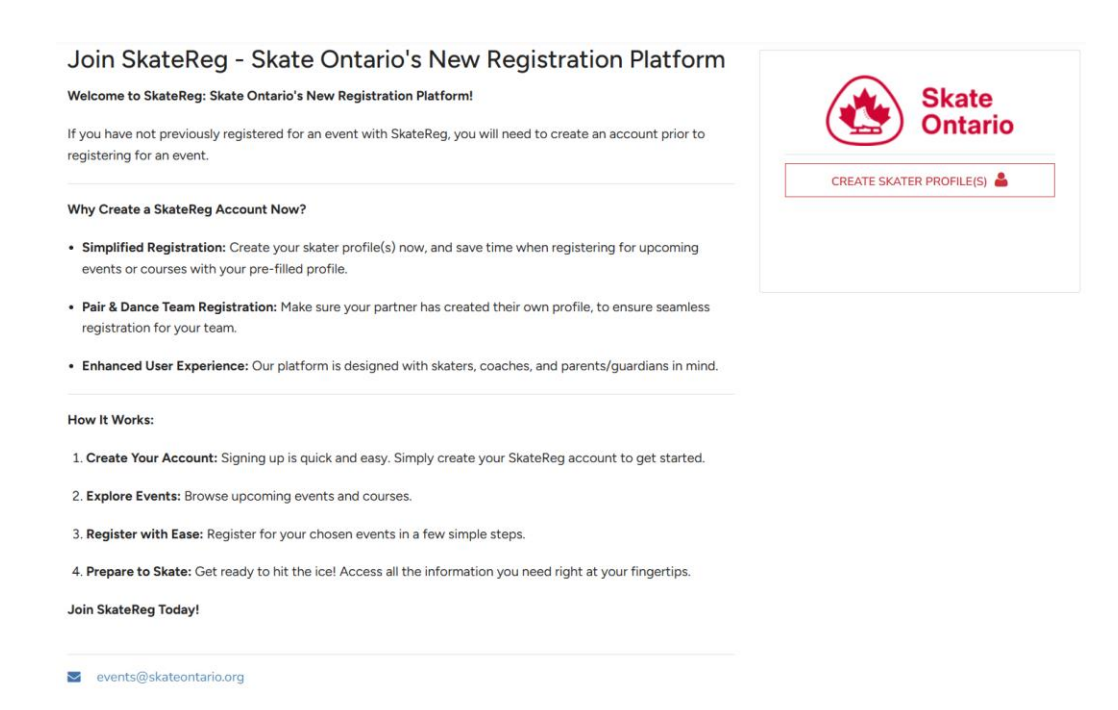